# GreenCube QSO és a technikai háttér

#### <u>A műholdról röviden</u>

| Alkotók, résztvevők: | Római Sapiencia Egyetem S5Lab, ENEA, ESA, ASI |
|----------------------|-----------------------------------------------|
| Felbocsájtás:        | 2022.07.13. Vega-C                            |
| Pálya:               | MEO (5.800 – 10.500 km)                       |
| Norad ID :           | 53106 (IO-117)                                |
| Frekvencia:          | 435.310 MHz                                   |
| Digipeater Mod.:     | 1200 Baud, GMSK                               |

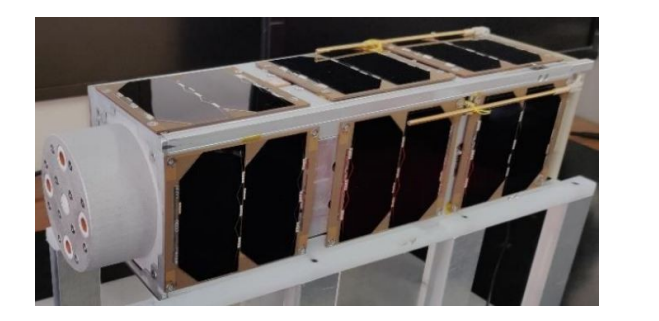

(ResearchGate)

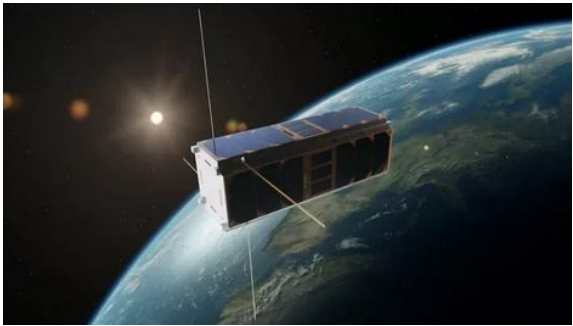

(LASTAMPA)

A kis műhold valójában egy 3U méretű, repülő "szántóföld". A 3U-ból 2U méret egy nyomás alatt lévő edény, mely a növénytermesztést hivatott bemutatni mikrogravitációs környezetben, amit a "tűzhöz közel ülők" látható és infravörös tartományban üzemelő kamerák segítségével kísérnek figyelemmel.

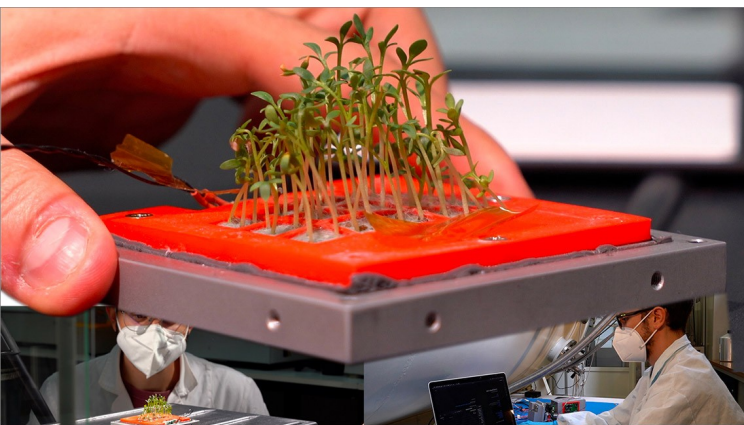

(ENEA)

Van a fedélzeten egy Impulzus Plasma hajtómű és a Kommunikációs egység melynek egyik alrendszere a Rádióamatőr közösség számára kialakított Real-time Digipeater.

Napjainkban ez a Digipeater kihívást is képvisel és egyben izgalmas összeköttetéseket világszerte sok rádióamatőr számára. A nagy távolság miatti lefedettség lehetővé teszi példásul angol és japán amatőrök egyidejű üzenetváltásait, amit a következő percekben például egy dél-afrikai állomás követ.

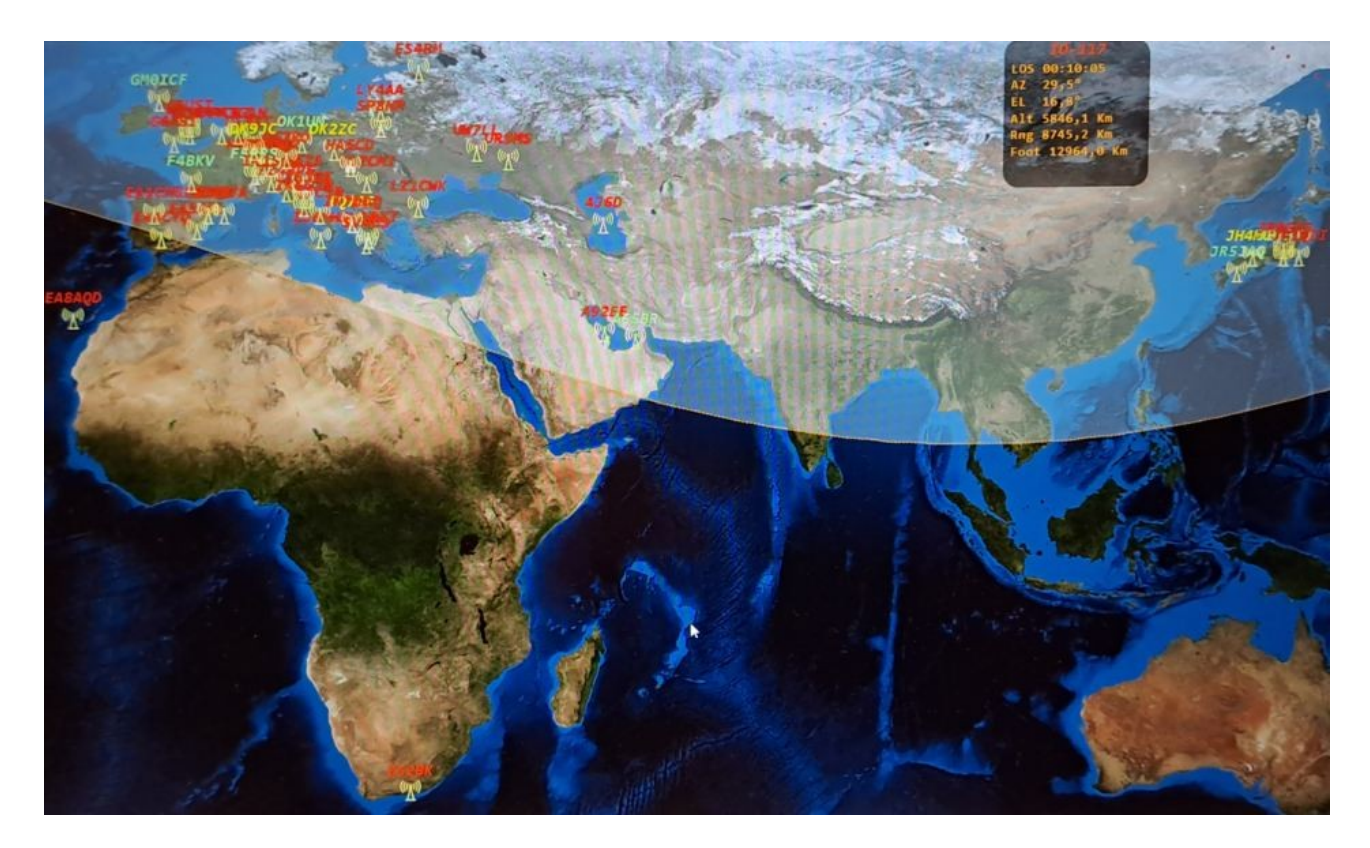

Ebben a leírásban az egyik összeköttetésemet és a technikai hátterét ismertetem.

### <u>Vevő oldal:</u>

Kézenfekvő volt, hogy a jól működő, MRC-100 vevőállomást használjam, miután a sáv ugyanaz az UHF sáv, a frekvenciaeltérés pedig nagyon kicsi. Kézenfekvő volt szintén az is, hogy az SDR vevő jelét fogadó Raspberry-n futó OpenWebRX (HA7ILM) audio jelét használjam bemeneti, audio jelként.

Doppler korrekciót a Raspberry-n futó vevőprogram (smogcli2) végzi.

Az ilyen kialakítású vevő esetén az MRC-100 vételi paramétereit a GreenCube-ra kell cserélni:

- az mrc100.sh-ban módosítottam a TLE telöltési adatot:

wget "https://celestrak.org/NORAD/elements/gp.php?CATNR=53106&FORMAT=TLE" -10 -O tle.txt

- <u>az mrc-100.sh-ban módosítottam a vételi paramétereket:</u> ./mrc100\_rtl\_rx -i 53106 -F 435310000 -g 49 -O 2>>mrc100.err 1| \
- <u>a config\_webrx.py-ban (openwebrx alkönyvtár) módosítottam a frekvenciát</u> center\_freq = 435310000

Jóval egyszerűbb helyzetben vagyunk, ha a forgatható antennánkat egy 70cm-es SSB rádióhoz tudjuk csatlakoztatni, mert annak a hangfrekvenciás kimenetével közvetlenül csatlakozhatunk a PC hangkártya bemenetéhez. (esetemben a rádió és az MRC-100 antennája közt nincs galvanikus kapcsolat)

Miután ... ha más, fontos feladatai engedik ... az E-tetőn lévő, 4.5m-es parabola is követi a kis holdat, így vételi kísérletekre használhatjuk az ottani, doppler kompenzált SDR vevő hangját is. Innen érhetjük el: <u>http://eteto.bme.hu:8073</u> Kép a saját vevő antennáról:

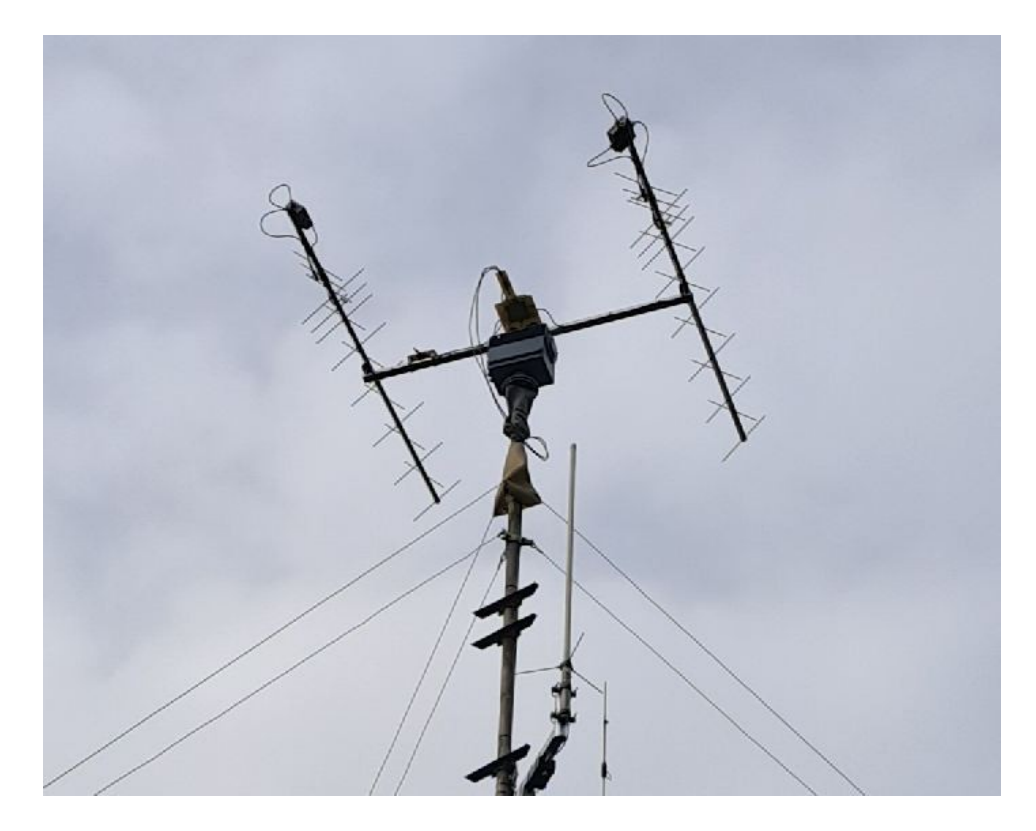

#### Alkalmazott vevő és adó oldali szoftverek:

De előtte ...

A PC ( notebook ) audio bemenete-kimenete egy 4 pólusú Combo Jack, 9 -féle konfigurációval. Az egyetlen, lehetséges beállítást választva funkcionálisan minden rendben volt, azonban a PC és a rádió közt földhurok alakult ki, amit nem tudtam teljesen kiküszöbölni, a rádiót moduláló jel "brummos" maradt. Emiatt, jó eredménnyel egy USB-s hangkártyát alkalmaztam:

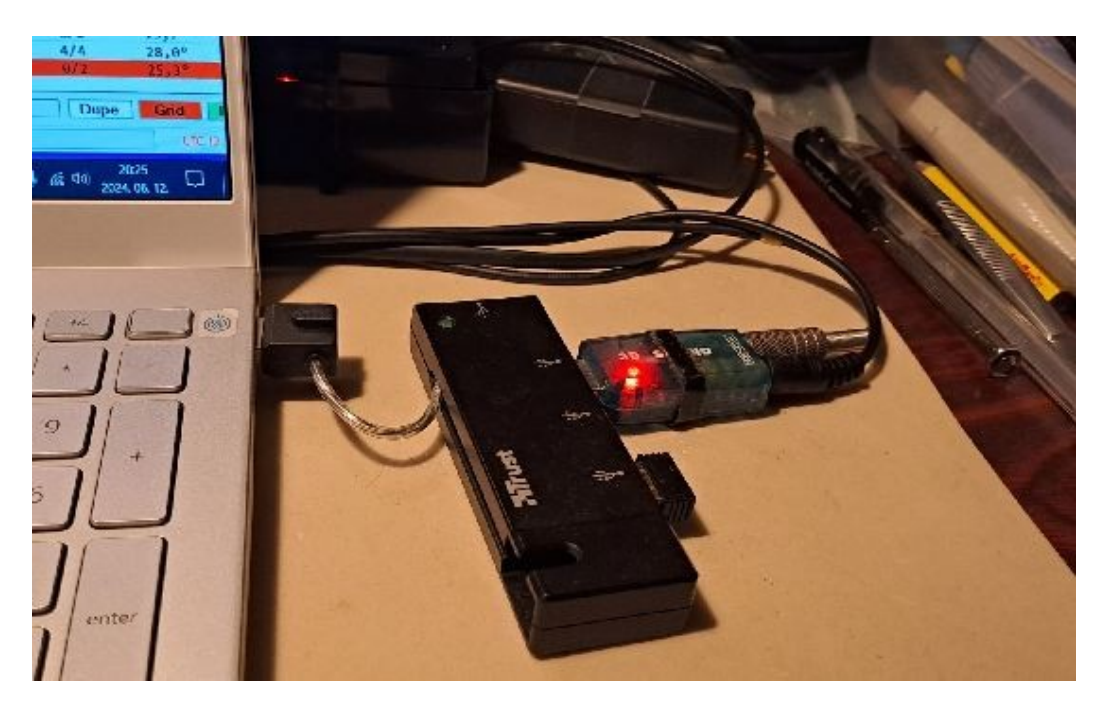

A hangkártya bemenetére érkező audio jelet az UZ7HO amatőrt ársunk által írt **Soundmodem** program fogadja. Kifejezetten a GreenCube műholdra optimalizált verzió, ezen az oldalon találjuk meg: <u>http://uz7.ho.ua/packetradio.htm</u> és itt válasszuk a **greentnc.zip** -et.

| Settings<br>A: Greer | dModem by U<br>View Clea<br>Dube 1200bd | JZ7HO - Ver<br>ar monitor | r 0.10b - [Gree<br>Calibration<br>7 主 🔶 DCI | nCube 12001<br>About<br>D threshold | bod]<br>  |            | Hold ; |
|----------------------|-----------------------------------------|---------------------------|---------------------------------------------|-------------------------------------|-----------|------------|--------|
| MyCall               | DestCall                                | Status                    | Sent pkts                                   | Sent bytes                          | Rovd pkts | Rovd bytes | Rovd I |
|                      |                                         |                           |                                             |                                     |           |            |        |
| 22                   |                                         | 1000<br>J                 | )<br>'ð '''-                                |                                     | ,2000<br> |            |        |
|                      |                                         |                           | 3 - A - A                                   |                                     |           |            |        |

Konfigurálása egyszerű, az audio ki / bemenetet és a rádió PTT-jét vezérlő portot kell megadni már működő beállításként. (Com x)

Amennyiben a PC-n nincs közvetlen PTT vezérlésre használható soros port, úgy virtuális soros portot kell használnunk. Erre a célra egy USB - RS232 átalakítónak az "RTS" jelét használhatjuk egy BC639-es NPN tranzisztorral tehermentesítve, de miután így fázisfordítás történik, egy másikkal visszafordítjuk. Természetesen bármilyen más megoldás is megfelel, ami a rádió PTT-jét megfelelő formában és szintekkel kezeli.

A modem által vett karakter sorozat dekódolását és az adási csomagok előállítását az OZ9AAR amatőr társunk által írt **Greencube Terminal** program végzi: <u>https://moonbounce.dk/hamradio/greencube-terminal-program.html</u> 1.0.0.90 verzió (download: az oldal vége felé).

A Greencube Terminal program több szolgáltatással is bír, itt azonban csak a sikeres QSO-hoz tartozó funkciókról, beállításokról írok részletesen.

Az alapfunkciók használatához szintén minimális konfigurációt igényel … hívójel, lokátor …. A használat előtt ajánlott átnézni: <u>https://moonbounce.dk/onewebmedia/UHM-GCT.pdf</u>

| hortcuts                                            |                    |                 |          |                         | Statistics                                             |                       |                       | Station info - | GREENCUR       | F                    | _          |        |    |
|-----------------------------------------------------|--------------------|-----------------|----------|-------------------------|--------------------------------------------------------|-----------------------|-----------------------|----------------|----------------|----------------------|------------|--------|----|
| F1: CQ                                              | F2: GRID           | F3: RR73 F      | 4: QSL ? | F5: Loc QSL             | Unique callsigns:<br>My own TX:<br>My own RX:          | 44<br>95 ((<br>1 (0)  | 00:00:27)<br>0:14:10) |                | HA50           | CD                   | 100        |        |    |
| end message                                         |                    |                 |          |                         | My digipeat success:<br>My #CQ:<br>Digipeated pkt. RX: | 1,1 %<br>1 (0)<br>505 | 0.14:10)              | LC             | DS: 00         | :22:34               | 50-        |        |    |
| To OK22                                             | C                  | TX Dly          | 0 F11    | F12.                    | Telemetry pkt. RX:                                     | 50 (0                 | 00:00:06)             | 26             | 10             | 12 10                | 25-        |        |    |
| MSG 599 J                                           | N97PL              |                 | Messa    | d Log call<br>ige in To | Average Signal Quality:<br>TLM RX RQ value:            | 92.69<br>83.19        | Cear                  | 30,<br>Rng 694 | ,<br>16 km R/T | 43, I<br>-2875/+2875 | 0          |        |    |
| lear traffic                                        | Scroll to last lin | e 🗌 Stay on top | INTER    | NET Sat                 | GREENCUBE ~                                            | ]                     |                       |                |                |                      |            | CO     | SI |
| Time (UTC                                           | ) From             | То              | A LOUGH  | lessage                 | ARKING STREET                                          | ^ C                   | all                   | Grid           | Ele            | LOS                  | S7         | 73 R73 |    |
| :06:42                                              | ES4RM              | CQ              | KC       | 49                      |                                                        |                       | EA4CYC                | IM7            | 8              | 18,3°                | 00:12:12   |        |    |
| :06:43                                              | DG7R0              | CQ              | As       | ia/Japan, JCC           | - JN58                                                 |                       | EB3JT                 | JNO            | 1              | 24,80                | 00:15:20   |        |    |
| :06:46                                              | EA3EA              | IZ48PE          | RF       | R TNX 73 logg           | ed                                                     |                       | FAREA                 | ING            | 1              | 74.80                | 00.15.20   |        |    |
| :06:52                                              | IU8MHG             | SP8NR           | 55       | 93M78 10g73             |                                                        | 1000                  | AGOE                  | 115            | 6              | 24 20                | 00:18:10   |        |    |
| :06:53                                              | UW7LL              | A92EE           | KA       | 179                     |                                                        |                       | AUTT                  |                | 0              | /4.1                 | au. 14. 10 |        |    |
| :07:00                                              | UW7LL              | A92EE           | 10       | 179                     |                                                        | C                     | all                   | Grid           | 1              | T.Since              | #CQ/TX     | Ele    |    |
| :07:01                                              | DL4KCA             | CQ              | )(       | 130                     |                                                        | 100                   | 5                     | P8NR           |                | 00:02                | 0/2        |        |    |
| :07:06                                              | EASTA              | SVIRKI          | J1<br>T1 | 11                      |                                                        | 1                     | IZ                    | бЭРК           | JN63           | 00:03                | 0/17       | 34,2°  |    |
| :07:12                                              | SPENK              | TUSMHU          | 01       | CA Alarka               | ALCO PROPERTY AND                                      |                       | T                     | OZAF           | INGO           | 00:07                | 3/30       | 33.90  |    |
| :07:12                                              | AL/ID              | CQ<br>CD        | 1        | EQ                      |                                                        |                       |                       | TECO           | 1101           | 00:12                | 0/14       | 24.80  |    |
| :07:16                                              | OKIUM              | CQ CUIDYT HI    | 10       | 29                      |                                                        |                       |                       | 1370           | JUNI           | 00:12                | 0/14       | 24,0   |    |
| 07:20                                               | OK22C              | AL 7TD          | 19100    | 98                      |                                                        | 1                     | A                     | 1/10           | BP04           | 00:13                | 1/2        | 8,0-   |    |
| 1:87:24                                             | 1Q/AF              | CO.             | A        | ia/Japan. JCC           | - JN58                                                 |                       | A                     | 92EE           | LL56           | 00:17                | 9/33       | 24,30  |    |
| 07:25                                               | GEUST              | AL 7ID          | H        | John                    | SCOTTERSTORED.                                         |                       | L                     | Y4AA           | K014           | 00:18                | 0/5        | 55,0°  |    |
| 107.28                                              | HAECO              | OK2ZC           | 55       | 9 JN97PL                | 111111111111                                           |                       | U                     | R9MS           | KN98           | 00:22                | 4/27       | 56,0°  |    |
| 1.07:35                                             | URSMS              | IZ48PE          | 55       | 19 KN98                 | CARDING CONTRACTOR                                     |                       | G                     | 6UST           | 1092           | 00:29                | 2/28       | 35,4°  |    |
| 0.07.39                                             | LY4AA              | GMEICE SV       | ARXI KO  | 14 R?                   |                                                        |                       | 0                     | 6780           | 3N58           | 00:32                | 2/5        | 39,0*  |    |
| 9:07:40                                             | A92EE              | SP8NR           | RF       | 73                      |                                                        |                       |                       | ¥270           | INCO           | 00.37                | 2/18       | 44.30  |    |
|                                                     | AL7ID              | IQ7AF           | QS       | L 73 LOGGED T           | U_                                                     |                       | 0                     | KALIM          | 1060           | 00:40                | 2/7        | 42.80  |    |
| 9:87:44                                             | EB33T              | HASCD SVI       | LRXI JI  | 01                      |                                                        |                       | 0                     | K10H           | 3000           | 00:40                | 0/7        | 26.09  |    |
| 9:07:44                                             | IQ7AF              | AL7ID           | RF       | 73                      |                                                        | -                     | E                     | AJTA           | JN11           | 00:51                | 0/2        | 20,0   |    |
| 9:07:44<br>9:07:45<br>9:07:50                       | *****              | SVIRXI IZ       | 248P 3M  | 63                      |                                                        | 100                   | DL                    | 4KCA           | 3030           | 00:56                | 2/15       | 38,7-  |    |
| 9:07:44<br>9:07:45<br>9:07:50<br>9:07:54            | IZEJPK             |                 | 71       | 73                      |                                                        | Y                     | 11                    | W711           | KN79           | 00:57                | 1/5        | 55,8°  |    |
| 9:07:44<br>9:07:45<br>9:07:50<br>9:07:54<br>9:07:55 | SPBNR              | A92EE           |          | 1.3                     |                                                        |                       | 0                     |                |                |                      |            |        |    |
| 9:07:44<br>9:07:45<br>9:07:50<br>9:07:54<br>9:07:55 | SPBNR              | A92EE           | 10       |                         | ,                                                      |                       | IU                    | 8MHG           | JM78           | 01:05                | 4/15       | 29.2°  |    |

A programban viszonylag kis térerő mellett is dekódol, megjelenik a műhold forgalma.

<u>A pálya elején ... (video)</u>

(Ctrl + klikk a szövegre)

Vételi hangminták a teszteléshez: <u>1 perc</u>, <u>2 perc</u>, <u>3 perc</u> hosszúságban. (Ctrl + klikk a szövegre)

### Adó oldal:

Moduláló jelet az USB hangkártya kimenetéről nyerjük, szintje a PC hangerő szabályozó csúszkájával állítható.

A PTT vezérlése az előbb leírt módon - az USB - RS232 átalakító "RTS" pontjáról történik.

Az Icom IC-821-es rádiót használtam, melynek az "Accessory" csatlakozójába kötöttem be ezt a két vezetéket.

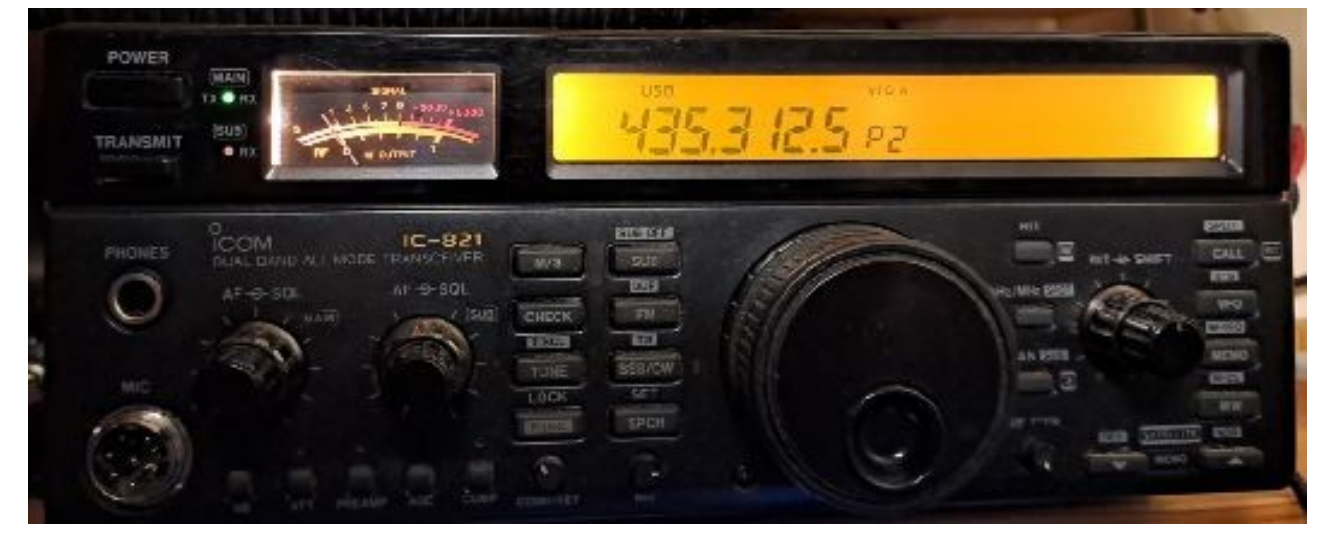

Az MRC-100 vevőantennákba előerősítőket építettem, így nem használhattam őket adásra. (kiiktató relék jelenleg nincsenek) A tesztek során egy 15 elemes 70cm-es Yagit állítottam az aktuális pálya csúcspontjára. A forgalmazáshoz ~ 40W-ot használtam. Ennél jóval kevesebb is elég, de a fix adó antennám miatt, erre a kis időre jó lett volna mihamarabb bejutni.

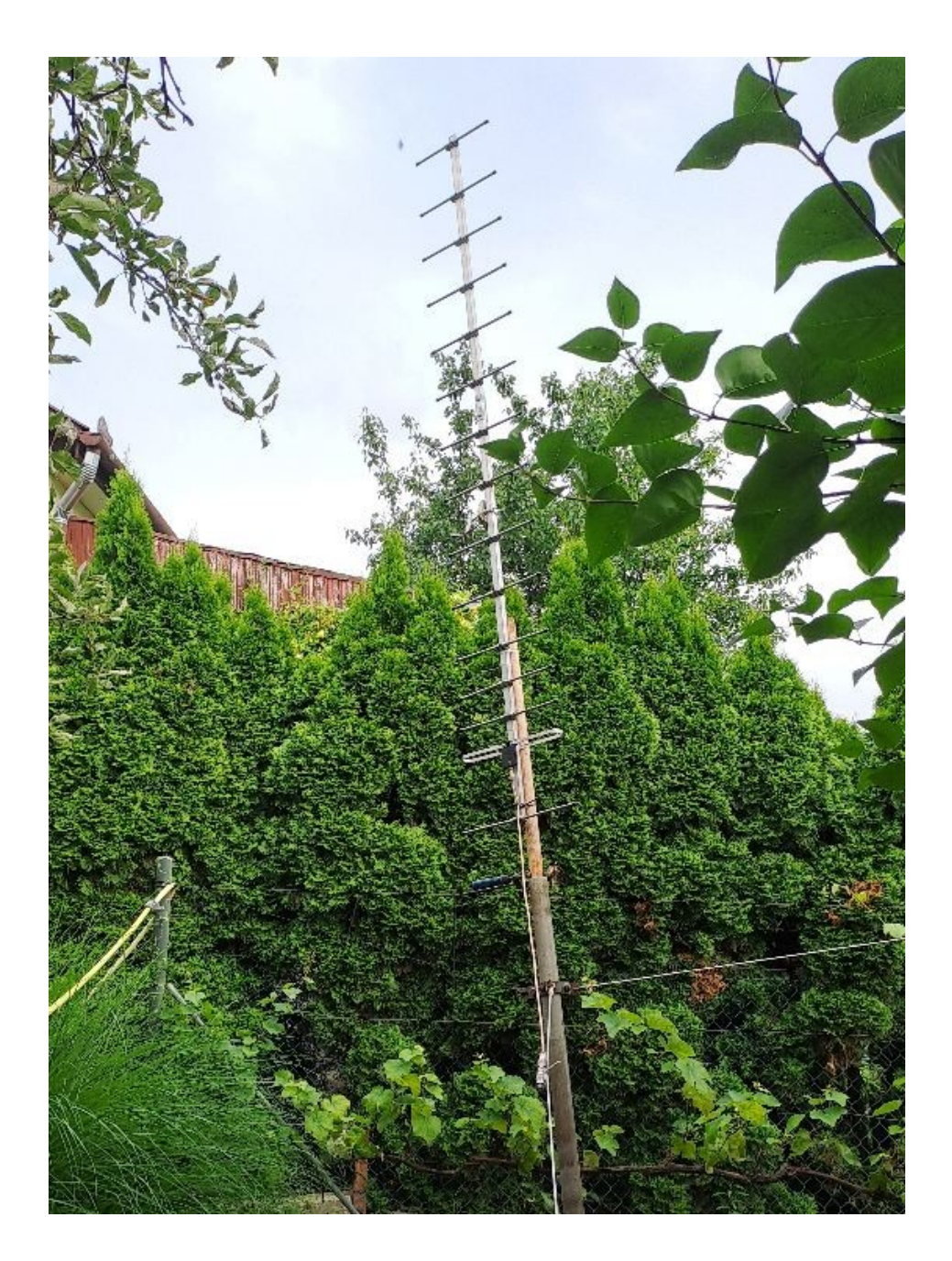

Az első összeköttetésekkor az Orbitron által mutatott frekvenciát, Doppler korrekciót manuálisan állítottam ez azonban digitális üzemmód esetén rémálom ... néha eltaláltam ... :) . Így készítenem kellett egy CI-V CAT kábelt az IC-821-hez.

Szintén egy USB – RS232-es átalakító segítségével lett soros portom, aminek az egyirányú kommunikációja miatt elég volt egy rendkívül egyszerű, 1 tranzisztoros "kábelt" készíteni.

Icom rádiók többsége, így az IC-821 esetén is:

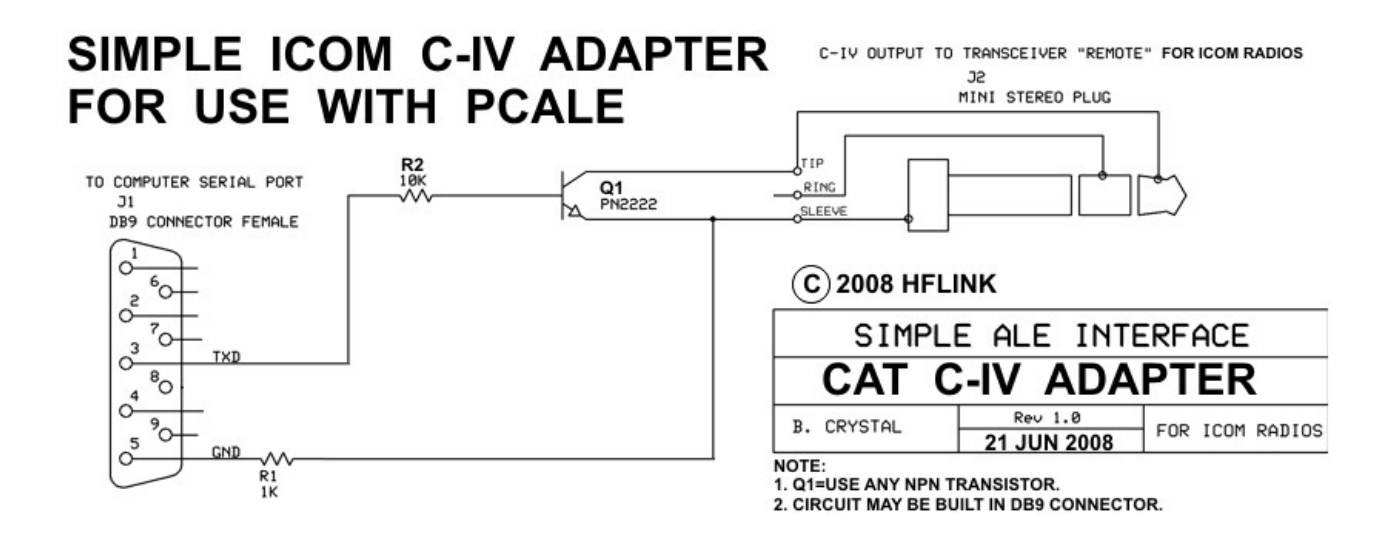

A műhold pozíciójának figyelemmel kísérésére és egyben az adó Doppler korrigálásra az Orbitron programot használom. A rádióval történő kommunikáláshoz a CX6DD amatőr társunk által írt WiSP DDE kliens programot választottam. Beállításában ki kell választani a DDE Link-et, beírni a rádió paramétereit, majd az alapképernyőn kiválasztani a konfigurált rádiót (pld. 1-est) :

| rányszög | Lejövő [MHz]          | Vételi doppler  | Lejövő üzm.  | Driver   |     |
|----------|-----------------------|-----------------|--------------|----------|-----|
| 33.1     | 435.310000 -          | 435.306560      | USB 💌        | WispDDE  | _ 🛱 |
| Magasság | <u>F</u> elmenő [MHz] | Adási doppler   | Felmenő üzm. | Objektum | 11. |
| 25.4     | 145.000 💌             | 145.001146      | -            | Műhold   | 💽 🔒 |
|          |                       | Válassz drivert | és futtatsd! |          |     |

Orbitron beállítási lehetőségei közt

| WiSP DDE Client                                                   | DDE Settings                                                                                                    |
|-------------------------------------------------------------------|----------------------------------------------------------------------------------------------------|
| Satellite: GREENCUBE                                              | Orbitron 👻 Satellite Data                                                                                                    |
| Rotor<br>Azimuth: Update rotor                                    | Source Application: Link Topic:<br>Orbitron Tracking                                                                                                    |
| Auto update                                                       | Link Item: Query Interval (sec.):<br>TrackingData 1                                                                                                    |
| Badio(s)    Uplink:  Downlink:    435.30677    Bev.  Dir.    ✓  ✓ | Close                                                                                                    |
| Raw DDE String:                                                   | Radio Settings    Image: Setting setting se |
|                                                                   | Baud Rate:  9600  ▼    Volume:  Filter Asignments:    Command delay  CW:  KHz    200  CW-N:  KHz                                                                                                    |
|                                                                   | Reply timeout (mSec)      FM:      KHz        1000      FM-N:      KHz        Loop delay (mSec.)      FM-W:      KHz                                                                                                    |
|                                                                   | 500                                                                                                    |

Fontos, hogy a csomagjainkat pontos frekvencián sugározzuk ki. Amennyiben a rádió, mint nálam is a jó öreg IC-821-nél nincs pontosan frekvencián, a WiSP DDE program, "Rádió beállítások" menüpontnál lehetőség van a korrekciós érték Hz-re pontos beírására. (nálam ez 1.04 kHz volt.)

### Használat:

Amennyiben a fentieket sikerrel installáltuk, beállítottuk, elmondtuk a megfelelő fohászokat HI kell látnunk egy vételi "vízesés" ábrát:

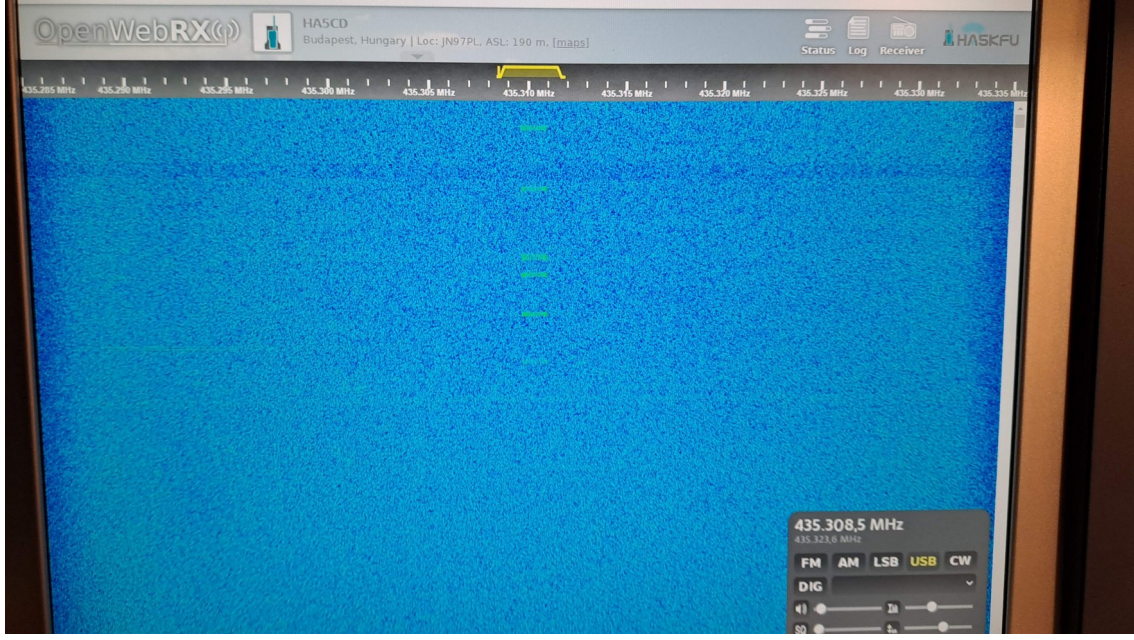

( ezen a képen épp megérkezik a műhold és láthatóvá válnak a csomagjai )

ezen kívül kell látnunk a Soundmodem és a Greencube Terminal programot. ( képek fentebb ) Mikor a vett csomagok megjelennek a vízesés ábrán, az ezen található csúszkát ( audio sávszélesség tartomány jelzője ) húzzuk a csomagok által határolt mező közepére. Semmi gond, ha nem pontosan az 1.200 – 2.200 Hz-es tartományra esik a bejövő csomag, a lényeg, hogy a Soundmodem vételi tartományát a csomagok tartományára illesszük.

| 1000 | 2000 | 3000 |
|------|------|------|
|      |      |      |
|      |      |      |

Nem kell túl kontrasztos vízesés, azaz nagy térerő, a vételi ablakban megjelennek a csomagok:

| SoundModem by UZ7HO - Ver 0.10                                                                                                    | 0b - [GreenCube 1                          | 1200bd]                        | 11/11/11/1               |
|----------------------------------------------------------------------------------------------------|--------------------------------------------|--------------------------------|--------------------------|
| Settings View Clearmonitor Cali                                                                                                   | bration About                              |                                | 1111111111               |
| A: GreenCube 1200bd 💽 1723 🕏                                                                                                    | DCD threshold                              |                                | Hold pointers            |
| 1: [GREENCUBE] [20:15:38R]<br>[priority:2 src:1 src_port:38 dest:9 dest_port:<br>82 97 66 00 1D 03 49 55 38 4D 48 47 3E 4         | 29 len: 47 RS_err:11<br>3 51 2C 20 47 72 6 | 1)<br>5 65 6E 43 75 62 65 2C 2 | 0 53 54 4F 52 45 3D 30 2 |
| 1: [GREENCUBE] [20:16:36R]<br>[priority:2 src:1 src_port:51 dest:9 dest_port<br>82 97 73 00 1D 03 45 41 33 45 41 3E 43 5<br>31 0A | 29 len:49 RS_err:1<br>1 2C 20 47 72 65 6   | )<br>5 6e 43 75 62 65 2C 20 53 | 3 54 4F 52 45 3D 31 20 4 |
|                                                                                                    |                                            |                                |                          |

A Soundmodem és a Greencube Terminal program, amennyiben ugyanazon a gépen fut, a locahost IP címén (127.0.0.1), a 8000-es AGWPE és a 8100-as KISS porton kommunikálnak. Ezek "gyárilag" mindkét programban beállítva, teendőnk ezzel nincs.

Így a Soundmodem által vett (hibátlan) csomagok a Greencube Terminal-ban automatikusan dekódolásra kerülnek, azaz most már betekinthetünk az éppen zajló QSO-ba.

| - Canada | 3000<br>   | 4F DU 3A 4A 61 | 4000 | Statistics<br>Unique callsigns:<br>My own TX:<br>My own RX:<br>My digipeat success<br>My #CQ:<br>Digipeated pkt. RX:<br>Telemetry pkt. RX:<br>I Log call<br>in To<br>CGCTerminal users:<br>Average Signal Qua<br>TLM RX RQ value:<br>RNET Sat GREENCUBE | 2<br>8 (01.40.09)<br>0 ()<br>0 (0%)<br>0 ()<br>2 (100%)<br>62.5% Clear | Station info - 0<br>LO<br>184<br>Rng 1024 | HA5CI<br>JN97<br>S: 01:1<br>,8° 1<br>4 km R/T | D<br>1 <b>3:54</b><br>, <b>6°</b><br>+4099/-4099 |
|----------|------------|----------------|------|----------------------------------------------------------------------------------------------------|------------------------------------------------------------------------|-------------------------------------------|-----------------------------------------------|--------------------------------------------------|
| 111      | Time (UTC) | From           | То   | Message                                                                                                    | Call                                                                   | Grid                                      | Ele                                           | LOS                                              |
|          | 18:15:38   | TUSPHG         | 60   | JM78 ITALY                                                                                                    |                                                                        |                                           |                                               |                                                  |
|          | 18:16:36   | EABEA          | CQ   | OP: Jaune - JN01                                                                                                    |                                                                        |                                           |                                               |                                                  |
|          |            |                |      |                                                                                                    | Call                                                                   | Grid                                      | 1                                             | T.Since                                          |
|          |            |                |      |                                                                                                    |                                                                        |                                           |                                               |                                                  |

Amikor látjuk, hogy a vétel stabil és sorra jönnek a hívójelek ......

| Time (UTC) | From   | То         | Message                     |
|------------|--------|------------|-----------------------------|
| 18:15:38   | IUSMHG | CQ         | JM78 ITALY                  |
| 18:16:36   | EA3EA  | CQ         | OP:Jaume-JN01               |
| 18:16:47   | IUSMHG | CQ         | JM78 ITALY                  |
| 18:16:58   | IUSMHG | CQ         | JM78 ITALY                  |
| 18:17:18   | EA3EA  | CQ         | OP:Jaume-JN01               |
| 18:17:33   | \$57A  | CQ         | jn65                        |
| 18:17:50   | A92EE  | S57A EA3EA | LL56 QSL? 73                |
| 18:18:00   | S57A   | A92EE      | r 73 tu                     |
| 18:18:18   | A92EE  | S57A       | 73 TU                       |
| 18:18:19   | IK7FMQ | A92EE      | 50 ARI LE SPECIAL CALL JN90 |
| 18:18:34   | A92EE  | IK7FMQ     | LL56                        |
| 18:18:46   | IK7FMQ | A92EE      | R 73                        |
| 18:18:53   | A92EE  | IK7FMQ     | 73 TU                       |
| 18:19:12   | IUSMHG | CQ         | JM78 ITALY                  |
| 18:20:45   | S57A   | A92EE      | r 73 tu                     |
| 18:20:52   | DL4KCA | CQ         | 3030                        |
| 18:21:10   | TTCSB  | CO DX      | JN71                        |

<u>Jönnek az állomások ,,, (video)</u>

(Ctrl + klikk a szövegre)

a Doppler korrekció is megbízhatóan működik, az adó antenna irányban, <u>előzőleg teszteltük</u>, hogy az adómoduláció szintje optimális legyen, a PTT működése, a kimenő teljesítmény megfelelő lesz

és éppen nincs vendégünk ugyanabban az időpontban, irányban és ugyanazon a frekvencián:

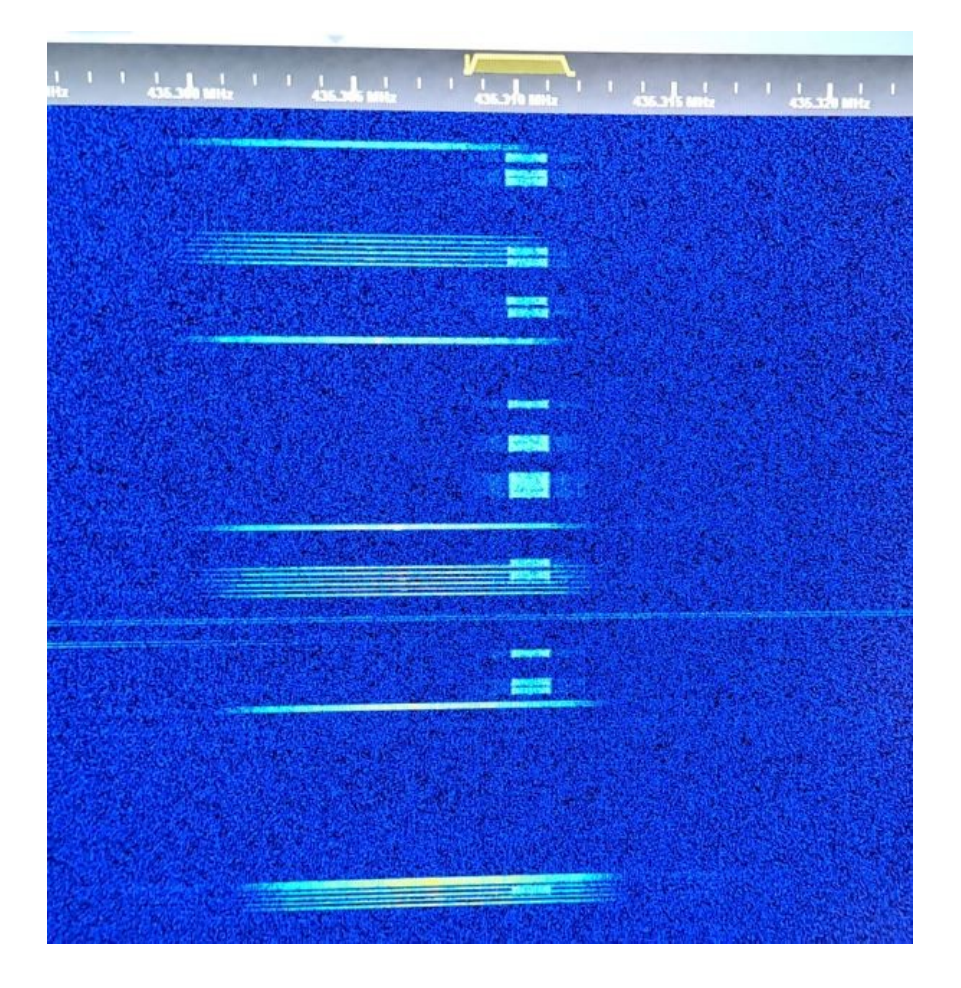

## akkor próbáljuk meg adni.

Amennyiben minden rendben, akkor egy CQ-ra jó esetben oly sokan fogna visszajönni (a még nem hallott hívójelre), hogy azonnal rájövünk, ez várhatott volna még HI.

Azt javasolnám, először inkább mi válaszoljunk egy CQ hívásra (lila színnel a vevő ablakban).

Klikkeljünk kettőt a hívó amatőr sorára, ekkor ez bekerül a "To" mezőbe. Az "MSG" mezőbe írjuk be a riportunkat, pld. 599 JN97 és klikkeljünk az "F11 Send Message" gombra. (minden gombra klikkelést helyettesíthetünk az "F" gombok (pld. F11) megnyomásával)

| То  | EA5AML   | TX Dly 0 | F11:    | F12:  | GCT          |
|-----|----------|----------|---------|-------|--------------|
| MSG | 599 JN97 |          | Message | in To | Avera<br>TLM |

A program megvárja míg szabad lesz a frekvencia majd adásra kapcsol és elküldi a válaszunkat.

Amennyiben a rádiót adásra is és vételre is használjuk, ez a fajta időzítés jól működik, viszont pld. <u>az OpenWebRX-es vétel esetén, a késleltetése zavart okozhat</u>. Mikor az OpenWebRX, az 1 – 2 mp-es késleltetése miatt vételre megy és a programunk adásra kapcsol, a valóságban ez idő alatt már újra foglalt lehet a frekvencia, azaz ráadunk másokra. Ilyen felállás esetén ez majdnem elkerülhetetlen mire a kellő rutint megszerezzük.

| a 6 |  |  |
|-----|--|--|
|     |  |  |
|     |  |  |
|     |  |  |
|     |  |  |
|     |  |  |
|     |  |  |

Előre definiált válaszok:

A Greencube Terminal programban van 10 db gomb aminek "értelmet" adhatunk. Ebből mintának, 3 db előre konfigurálva van. Ezeken a gombokon ha jobb egér gombot nyomunk láthatóvá válik a funkciójuk, illetve az üreseknek is így adhatunk feladatot. (kikapcsolt rádió mellett gond nélkül gyakorolhatunk velük, a forgalom ablakában élethűen megjelennek) Javaslom, hogy vétel során tanulmányozzuk a forgalom rövidítéseit!

| Label         | GRID            |               |            |    |
|---------------|-----------------|---------------|------------|----|
| Message       | [MYGRID4]       |               |            |    |
| Settings, lea | we blank to use | e values from | main scre  | en |
| To call       |                 | TX Dela       | <b>y</b> 0 |    |

Természetesen a QSO-k alatt az "MSG" mezőbe egyedi válaszokat, illetve rövidítéseiket is írhatunk, amit ez esetben az F11-es gomb megnyomásával küldhetünk el. Az ellenállomás ha nyugtázta a válaszainkat, a QSO végén ne felejtsünk el "73" -al elköszönni! (később jelentősége lesz)

<u>A feljutás vége felé ... (videó)</u> (Ctrl + klikk a szövegre)

ELKÉSZÜLTÜNK, ha idáig elértünk.

Azonban ...

a Greencube Terminal programnak vannak még figyelemre méltó szolgáltatásai, amit a program "Functions" menüpontja alatti "parancsokkal" érhetünk el:

- log -ot készít az átvonulások forgalmáról

- az átvonulás későbbi elemzése végett kigyűjthetjük az általunk küldött és nekünk szánt üzeneteket

18:53:40 HA5CD CQ JN97 0 18:53:46 HA5CD CQ JN97 0 (100 %) 18:53:56 I7CSB HA5CD JN71 599 0 (88 %) 18:53:59 A92EE HA5CD LL56 0 (31 %) 18:54:08 OK2ZC HA5CD JN89 0 (100 %) 18:54:09 HA5CD I7CSB JN97PL op. Csaba 0 18:54:16 IW7DOL HA5CD JN90 0 (88 %) 18:54:17 IK1SLD HA5CD 599 JN45 0 (100 %) 18:54:23 HA5CD OK2ZC 599 JN97PL QSL ? 0 18:54:32 HA5CD A92EE 599 JN97PL QSL ? 0 18:54:41 TK1SLD HA5CD 599 JN45 0 (63 %)

- listát készíthetünk a vett jelek minőségéről

UTC Time; Azimuth (deg); Elevation (deg); Signal quality (%); Range (km); My grid=JN97 2024-06-12 18:15:38; 185, 1; 0, 1; 31, 3; 10409, 1 2024-06-12 18:16:36; 184, 8; 1, 6; 93, 8; 10246, 9 2024-06-12 18:16:47; 184, 8; 1, 9; 81, 3; 10215, 6 2024-06-12 18:16:51; 184, 8; 2, 0; 100, 0; 10204, 2 2024-06-12 18:16:58; 184, 7; 2, 2; 93, 8; 10181, 3 2024-06-12 18:17:18; 184, 7; 2, 7; 93, 8; 10127, 2 2024-06-12 18:17:33; 184, 6; 3, 1; 93, 8; 10084, 4 2024-06-12 18:17:50:184, 5: 3, 5: 100, 0: 10036, 3

- összefoglalhatjuk az átvonulás QSO -it

 - az egyik, eddigieknél látványosabb szolgáltatás, hogy átvonulás alatt a program "online", grafikus ábrát készít a forgalomról, pirossal kiemelve a saját állomást. Az ábrára tolt egér hatására kis segítséget kapunk, a vonalak színének jelentéséről.
 LQV (Live QSO Viewer) ábra a kezdetekkor és az átvonulás végén:

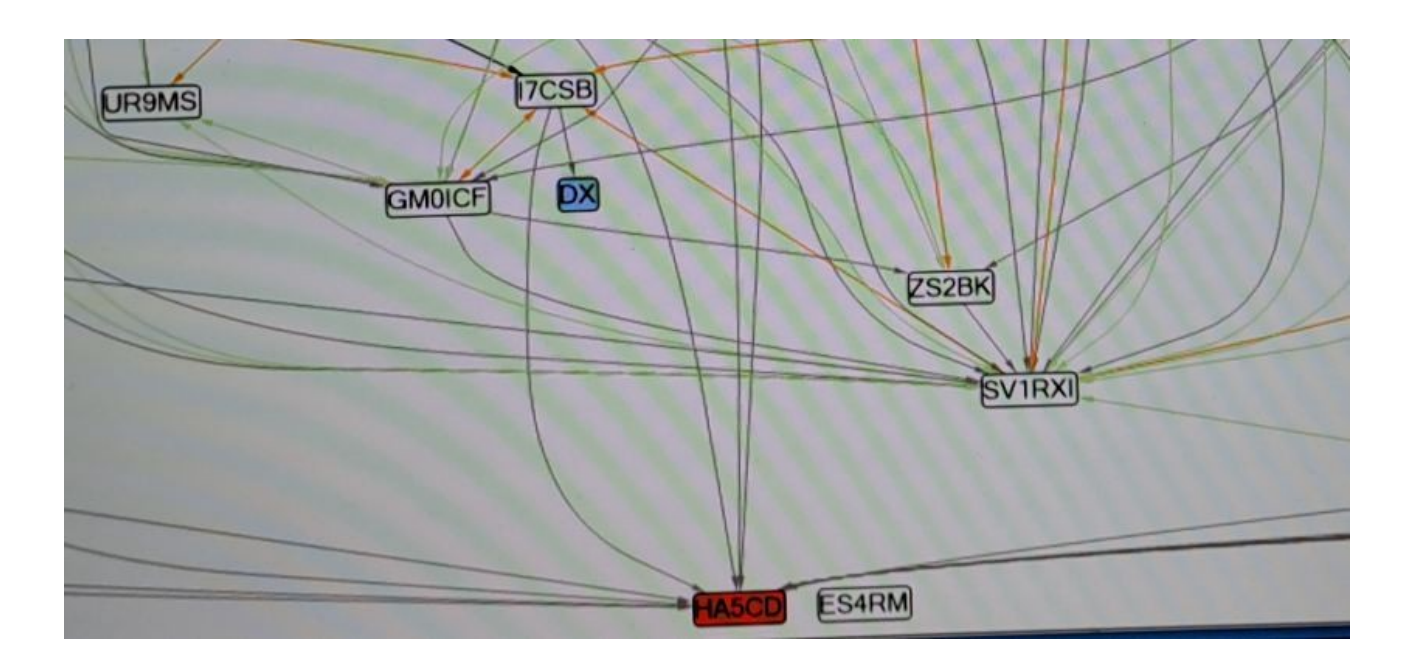

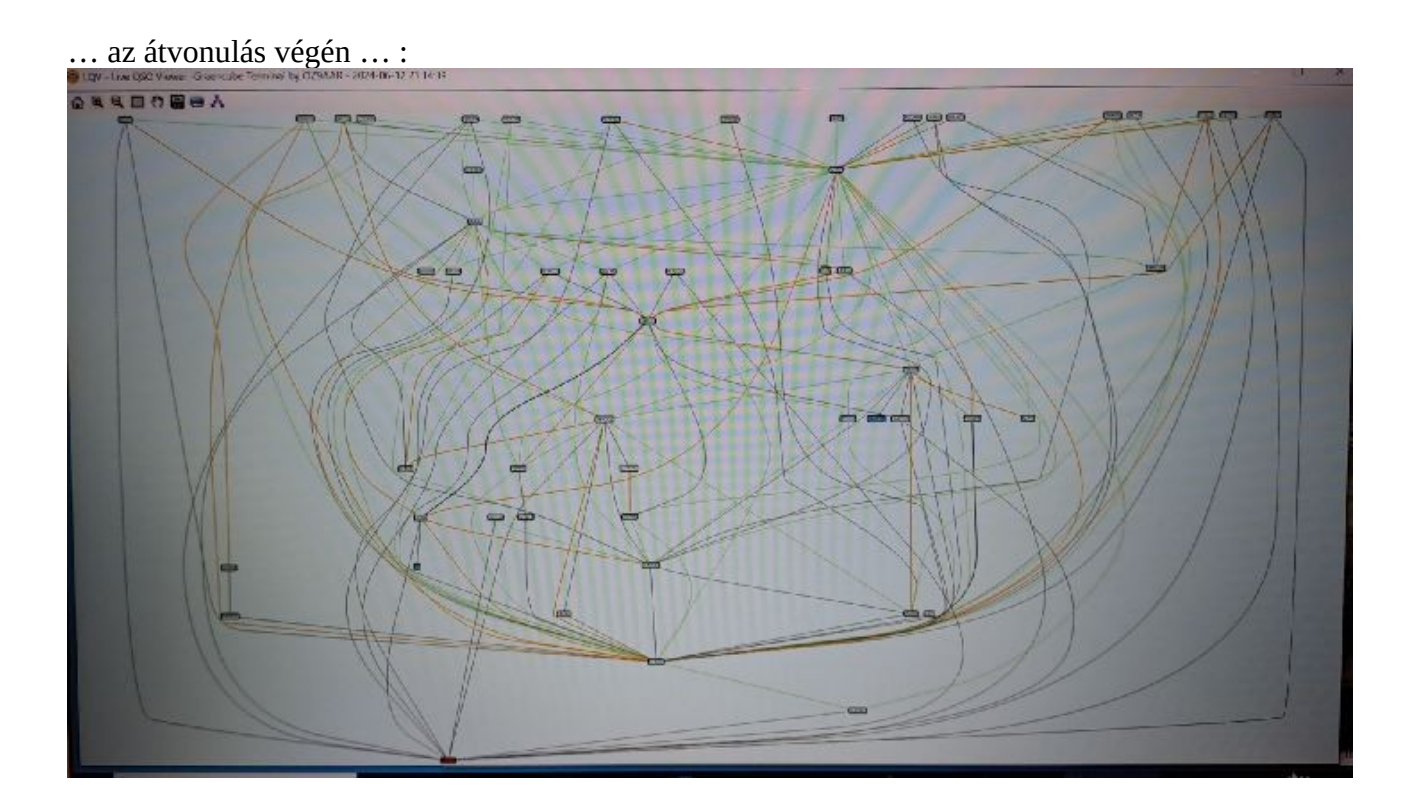

 - a szintén látványos LWV (Live World View) ábra ugyanúgy valós időben gazdagodik az átvonulás alatt forgalmazó állomások hívójelével és a világtérképen megjelenő pozíciójukkal:

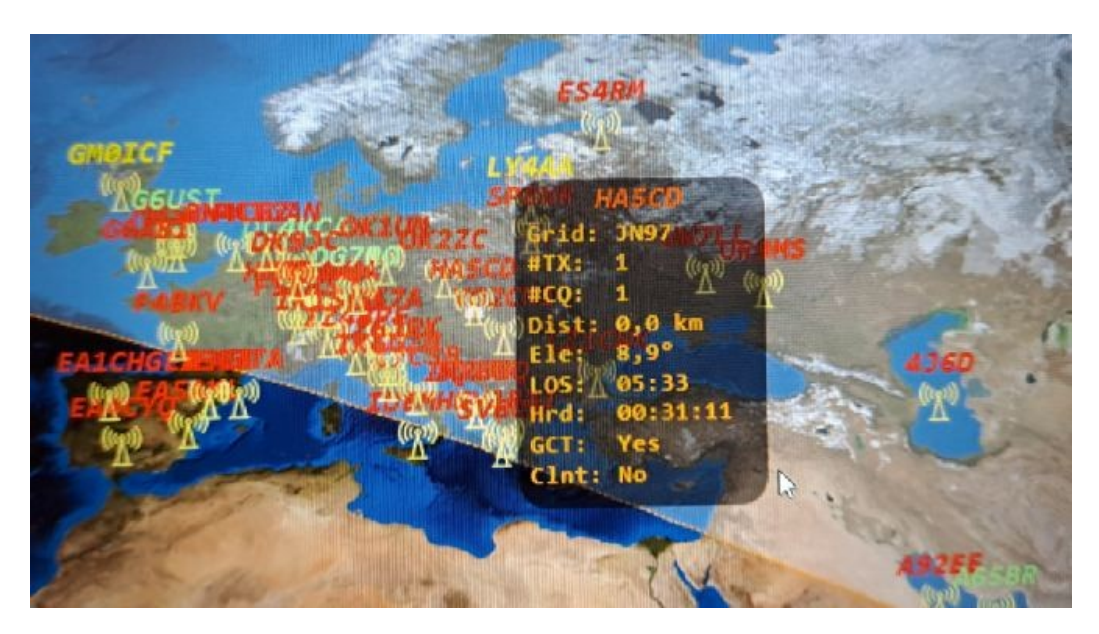

... az átvonulás végén ... :

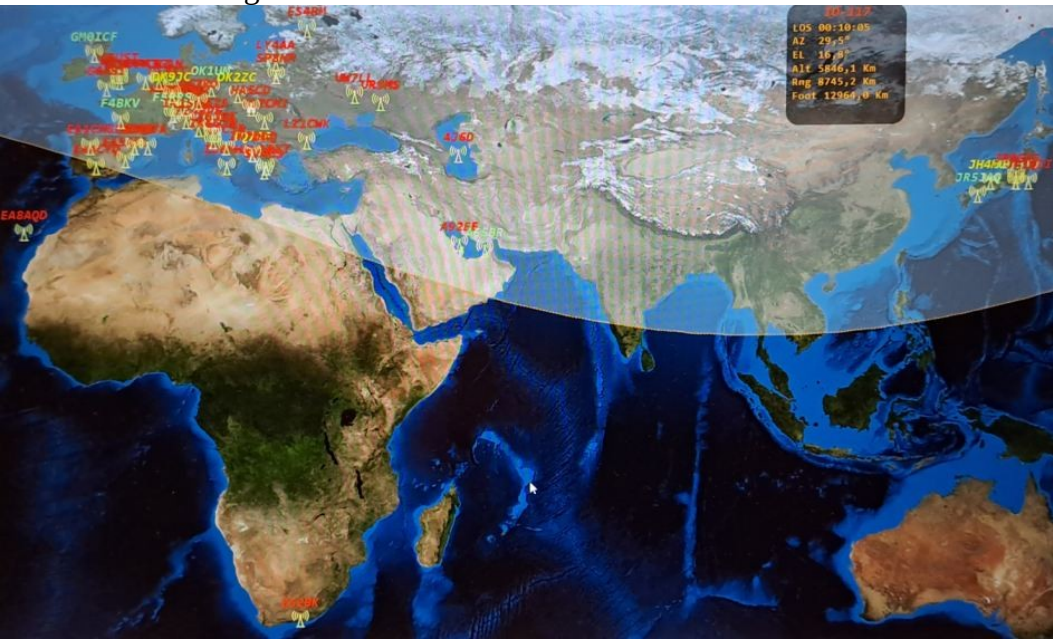

Köszönet **YO6UO**, Dezső barátunknak, aki felhívta a figyelmet erre különleges, lehetőségre. A sok kis feladat leküzdése után igazán nagy a sikerélmény ... Köszönjük Dezső !

Köszönet **HA5WH** Bandi bácsinak a kitartó buzdításért, tanácsokért, szervezésért és köszönet **Hödl Emilnek**, hogy a 4.5m-es parabolát GreenCube követésre is bekonfigurálta.

Mindenkinek jó kísérletezést és sok összeköttetést kívánok ehhez az izgalmas lehetőséghez!

73, ha5cd, Csaba (<u>ha5cd.hu@gmail.com</u>)